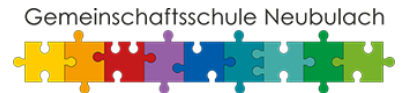

#### <sup>Thema</sup> Anleitung zum Einbinden des Schulkalenders

# Schulkalender

Datum 02.03.2018

## **Einleitung und Vorbemerkungen**

Dieses Dokument beschreibt die notwendigen Schritte zum Einrichten des Schulkalenders auf verschiedenen Plattformen.

# Microsoft Windows / Outlook / Mozilla Thunderbird / MacOS

Wenn auf der Webseite *kalender.gms-neubulach.de* der Downloadlink angeklickt wird, öffnet sich je nach Browser - ein Fenster und der Kalender kann direkt mit einem Programm wie z.B. Microsoft Outlook oder Mozilla Thunderbird geöffnet bzw. angezeigt werden. Unter MacOS öffnet sich nach dem Anklicken eines Kalenders im Safari-Browser direkt die Kalender-App und der Kalender kann hinzugefügt werden.

Der Schulkalender kann auch in Kalendersysteme auf PC und Mobiltelefon integriert werden. Dafür laden Sie die <u>KALENDERDATEI</u> runter und richten diesen gemäß unserer <u>ANLEITUNG</u> ein. Für die einze sen Klassen stellen wir Ihnen auch einen Klassenkalender zur Verfügung. Den Zugang zu diesem Kalender erhalten Sie über die Klassenlehrkräfte oder das Sekretariat.

Sofern das Öffnen des Kalenders über die oben beschriebenen Schritte nicht möglich sein sollte, können die Kalender wie folgt hinzugefügt werden:

## Microsoft Outlook:

→ Kalender-Ansicht öffnen und "Kalender öffnen" auswählen

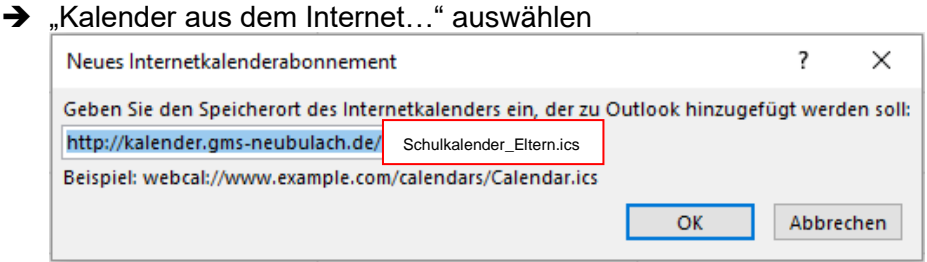

→ Die Adresse "http://kalender.gms-neubulach.de/Schulkalender\_Eltern.ics" eintragen.

## Mozilla Thunderbird:

- → In der Navigation "Menü" -> "Neu" -> "Kalender"
- → Anschließend öffnet sich ein Fenster, bei welchem die Option "Im Netzwerk" ausgewählt werden muss.
- ➔ "iCalendar (ICS) auswählen und bei Adresse: "http://kalender.gmsneubulach.de/Schulkalender\_Eltern.ics" eingeben\_\_\_\_

| Neuen Kalender erstellen                                                                 |                                          |                          | × |  |
|------------------------------------------------------------------------------------------|------------------------------------------|--------------------------|---|--|
| Einen neuen Kalender erstellen<br>Ort Ihres Kalenders feststellen                        |                                          |                          |   |  |
| Geben Sie die benötigten Informationen an, um auf Ihren externen<br>Kalender zuzugreifen |                                          |                          |   |  |
| Format:                                                                                  | iCalendar (ICS)                          |                          |   |  |
|                                                                                          | C CalDAV                                 |                          |   |  |
|                                                                                          | 🔿 Sun Java System Calendar Server (WCAP) |                          |   |  |
| Adresse:                                                                                 | http://kalender.gms-neubulach.de/        | Schulkalender_Eltern.ics |   |  |
|                                                                                          | Offline-Unterstützung                    |                          |   |  |
|                                                                                          |                                          |                          |   |  |
|                                                                                          |                                          |                          |   |  |
|                                                                                          |                                          |                          |   |  |
|                                                                                          | < <u>Z</u> urück                         | Weiter > Abbrechen       |   |  |

→ In den folgenden Fenstern müssen keine weiteren Einstellungen vorgenommen werden.

# Apple iOS & Android

Auf mobilen Plattformen können die Kalender wie folgt eingebunden werden:

#### Apple iOS:

- → "Einstellungen" -> "Accounts & Passwörter" -> "Account hinzufügen"
- ➔ In der Auswahlliste die Option "Andere" auswählen
- → Die Option "Kalenderabo hinzufügen" auswählen
- → Bei Server "http://kalender.gms-neubulach/Schulkalender\_Eltern.ics" eingeben

| Abbrechen | Abonnement               | W        | eiter        |              |
|-----------|--------------------------|----------|--------------|--------------|
|           |                          | <b>Г</b> |              |              |
| Server    | )://kalender.gms-neubula | ach.de/  | Schulkalende | r_Eltern.ics |
|           |                          |          |              |              |
|           |                          |          |              |              |

→ Falls eine Fehlermeldung mit der fehlerhaften Überprüfung der Accountdaten erscheint, kann diese ignoriert werden – Fehlermeldung bestätigen und anschließend nochmals "Weiter" auswählen

| Abbrechen      | Abonnement                | Weiter              |          |
|----------------|---------------------------|---------------------|----------|
|                |                           |                     |          |
| Server         | kalender.gms-neubulach.de | e/ Schulkalender_El | tern.ics |
| Beschreibung   | 10a                       |                     |          |
| Benutzernam    | e Optional                |                     |          |
| Passwort       | Optional                  |                     |          |
| SSL verwende   | en                        | $\bigcirc$          |          |
| Erinnerung lös | schen                     | $\bigcirc$          |          |

## Android:

Damit die freigegebenen Kalender unter Android eingebunden werden können, ist eine zusätzliche Software wie z.B. "iCalSync" notwendig.

→ In der App auf das "+"-Symbol klicken und die entsprechenden Einstellungen vornehmen

| Create calendar                       | <ul> <li>Image: A second second s</li></ul> |
|---------------------------------------|----------------------------------------------------------------------------------------------------|
| Calendar name                         |                                                                                                    |
| 10a                                   |                                                                                                    |
| URL                                   |                                                                                                    |
| http://kalender.gms-neubulach.de/     | Schulkalender_Eltern.ics                                                                                                    |
| Sync periods                          |                                                                                                    |
| 1h                                    |                                                                                                    |
| Reminder                              |                                                                                                    |
| Start time Do not alert all day event |                                                                                                    |
| Color                                 |                                                                                                    |
|                                       | Change                                                                                                    |
| @2131492933                           |                                                                                                    |
| @2131492933                           |                                                                                                    |
| <                                     |                                                                                                    |

➔ Unter "URL" die Adresse "http://kalender.gms-neubulach/Schulkalender\_Eltern.ics" eingeben